## ADD ACADEMIC RESOURCES TO YOUR PILOT PAGE

1. Log into Pilot and click the <u>Self Registration</u> tab.

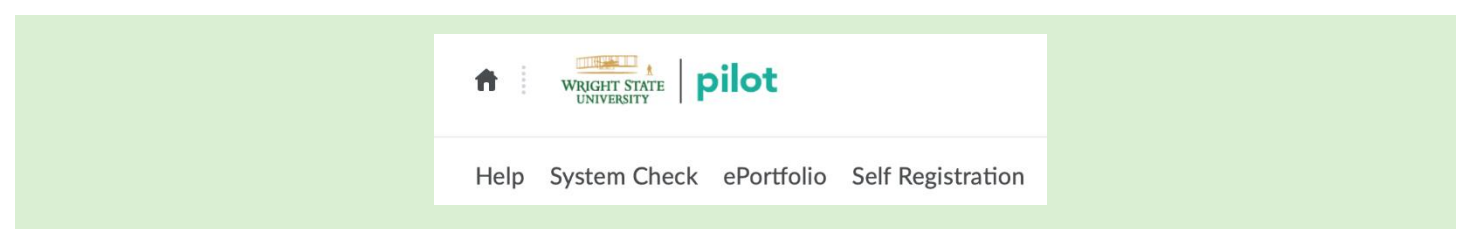

2. Click the <u>Academic Resources</u> link under Course Offering Name.

| Self Registering Course Offerings |                                          |
|-----------------------------------|------------------------------------------|
| Course Offering Code •            | Course Offering Name                     |
| -                                 | Academic Resources                       |
| - CTL Collaborate Ultra Training  | Collaborate Ultra Resources and Training |
| -                                 | Medical Documentation and Scribing       |
| -                                 | MCAT Prep Course                         |

3. Click <u>Register</u>, check that your information is correct. Next click <u>Submit</u> and to confirm the registration and click <u>Finish</u>.

| Description                                                              |
|--------------------------------------------------------------------------|
| Course Offering List > Course Offering Description                       |
| Step 1: View Course Offering Information                                 |
| Course Offering Name: Academic Resources                                 |
| Course Offering Code: -                                                  |
| <b>Description:</b> Resources are open to anyone who wishes to use them. |
|                                                                          |
| Cancel Register                                                          |

4. A Registration Summary will appear, click <u>Go to course offering Academic Resources</u> to access the page in Pilot.

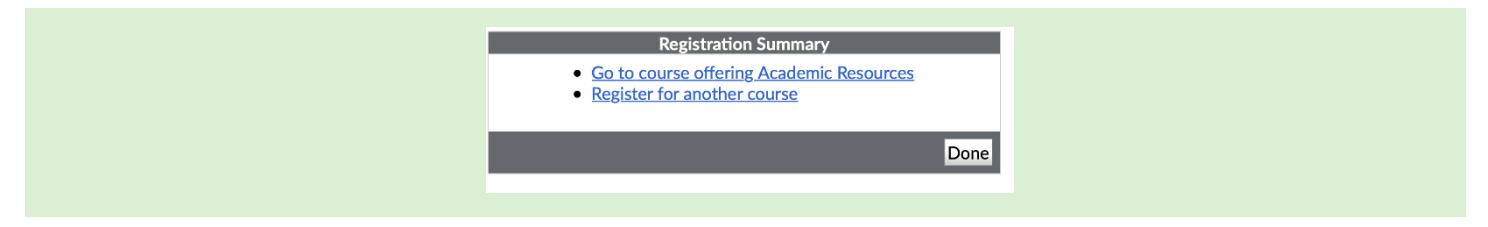

5. The Academic Resources page will appear and you can access resources by using a link on the homepage or by clicking the Content tab.

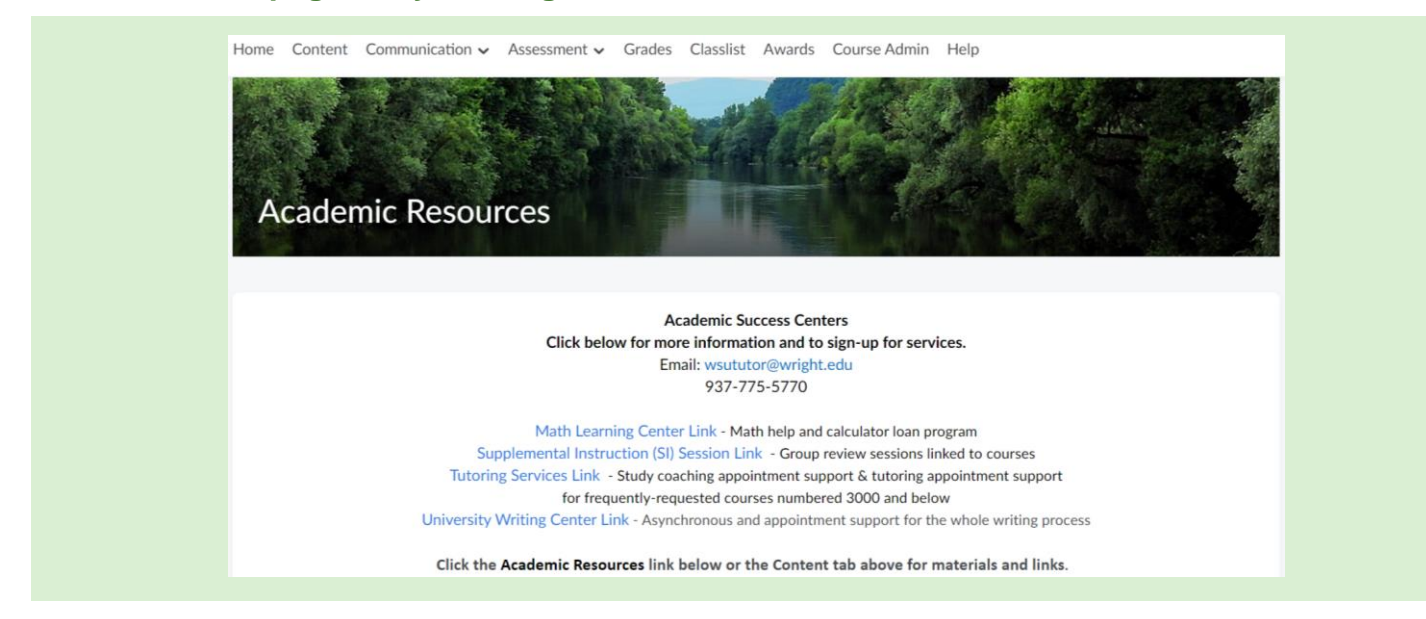

6. When accessing Academic Resources page from your Pilot home screen, select <u>All</u> under My Courses. You may also need to scroll down and click <u>View all Courses</u> to access the <u>Academic Resource page link</u>.

|      | My Courses<br>All 2020 Fall 2021 Spring |  |
|------|-----------------------------------------|--|
| View | All Courses (17)                        |  |